×

# Associar Conjunto de Rotas ao Critério de Cobrança

O objetivo desta funcionalidade é associar e desassociar um conjunto de rotas a um determinado critério para uma ação de cobrança. Ela pode ser acessada via **Menu de sistema**, no caminho **GSAN > Cobrança > Associar Conjunto de Rotas ao Critério de Cobrança**.

Feito isso, o sistema exibe a tela a seguir:

#### Observação

Informamos que os dados exibidos nas telas a seguir são fictícios, e não retratam informações de clientes.

| update:<br>07/12/2017 ajuda:cobranca:associar_conjunto_de_rotas_ao_criterio_de_cobranca https://www.gsan.com.br/doku.php | ?id=ajuda:cobranca:associar_conjunto_de_rotas_ao_criterio_de_cobranca |
|----------------------------------------------------------------------------------------------------|-----------------------------------------------------------------------|
| 20:28                                                                                                    |                                                                       |

|                          | Osan -> Cobranca -> Associar Conjur                       | nto de Rotas ao Criterio de Cobran |
|--------------------------|-----------------------------------------------------------|------------------------------------|
| Associar Conjunto        | de Rotas a Critério de Cobrança                           |                                    |
| Para associar um conjunt | o de rotas a critério de cobrança, informe os dados abaix | 0.                                 |
| Ação de Cobrança:        | VISITA DE COBRANCA                                        |                                    |
| Ação de Cobrança.        |                                                           | 8                                  |
| Criterio de Cobrança:    |                                                           | Ø                                  |
| Grupo de Cobrança:       | •                                                         |                                    |
|                          | Dados de Localização Geográfica                           |                                    |
| Gerência Regional:       | <b></b>                                                   |                                    |
| Unidade de Negócio:      | <b>T</b>                                                  |                                    |
| Localidade Inicial:      | R                                                         | Ø                                  |
| Localidade Final:        | R                                                         | Ø                                  |
| Setor Comercial Inicial: | R                                                         | Ø                                  |
| Setor Comercial Final:   | R                                                         | Ø                                  |
| Rota Inicial:            |                                                           |                                    |
| Rota Final:              | •                                                         |                                    |
|                          |                                                           | Selecionar                         |
|                          |                                                           |                                    |
| Quantidade de rotas sele | ecionadas:                                                | 4471                               |
| Quantidade de rotas CO   | M criterio informado para ESTA Ação de Cobrança:          | 4471                               |
| Quantidade de rotas SEr  | n criterio informado para ESTA Ação de Cobrança:          | 0                                  |
| Limpar                   |                                                           | Associar Desassociar               |
|                          |                                                           |                                    |

Versão: Corretiva (Batch) 07/12/2017 - 11:24:25

Após o preenchimento dos campos, o sistema exibe o total de rotas no universo selecionado, a quantidade de rotas dentro da seleção que já possui um critério associado para aquela ação e a quantidade de rotas dentro da seleção que já não possui um critério associado para aquela ação. As seguintes opções estarão disponíveis para o usuário 1. Caso a quantidade de rotas COM critério informado para ESTA Ação de Cobrança seja maior que zero, o sistema habilita o botão Desassociar Rotas do Critério Existente. 2. Caso a quantidade de rotas SEM critério informado para ESTA Ação de Cobrança seja maior que zero, o sistema habilita o botão Associar Rotas ao Critério Informado. Preencha os campos que julgar necessários e clique em Associar ou Desassociar, conforme a ação desejada para o conjunto de rotas relacionado a um determinado critério de ação de cobrança escolhido. Antes de efetuar a ação, o sistema realiza algumas validações: 1. Verificar existência de dados: 1. Caso não exista a tabela na base de dados, será exibida a mensagem Tabela «nome da tabela» inexistente e cancela a operação. 2. Caso a tabela esteja sem dados, exibir a mensagem Tabela «nome da tabela» sem dados para seleção e cancelar a operação. 2. Verificar existência do critério de cobrança: 1. Caso o critério de cobrança não exista, será exibida a mensagem Critério inexistente. 3. Verificar a existência da localidade: 1. Caso a localidade não exista, será exibida a mensagem Localidade inexistente. 4. Verificar a existência do setor: 1. Caso o setor comercial não exista, será exibida a mensagem Setor Comercial inexistente. 5. Verificar a existência de rotas: 1. Caso não exista nenhuma rota cadastrada para os parâmetros que foram informados, será exibida a mensagem Não existem rotas cadastradas para os parâmetros informados. 6. Obter Lista de Rotas: 1. Caso tenha informado o intervalo de rotas, o sistema seleciona as rotas do intervalo. 2. Caso contrário, caso tenha informado o intervalo de setores, o sistema seleciona as rotas de cada um dos setores do intervalo. 3. Caso contrário, caso tenha informado o intervalo de localidade, o sistema seleciona as rotas dos setores de cada uma das localidades do intervalo. 4. Caso contrário, caso tenha informado a Unidade de Negócio, o sistema seleciona as rotas dos setores das localidades da Unidade de Negócio. 5. Caso contrário, caso tenha informado a gerência, o sistema seleciona as rotas dos setores das localidades da gerência. 6. Caso contrário, caso tenha informado o grupo, o sistema seleciona as rotas do grupo de cobrança. 7. Caso não tenha informado nenhum parâmetro, o sistema seleciona todas as rotas. 7. Verificar sucesso da transação: 1. Caso o código de retorno da operação efetuada no banco de dados seja diferente de zero, será exibida a mensagem conforme o código de retorno; caso contrário, exibe a mensagem: 2. Caso seja uma associação Critério de Cobrança «descrição do critério» associado a «quantidade de rotas» para a ação «descrição da ação» com sucesso. 3. Caso seja uma desassociação Critério(s) de Cobrança(s) desassociado(s) a «quantidade de rotas» para a ação «descrição da ação» com sucesso. 8.

Em ambos os casos, o sistema exibe o link Realizar nova Associação/Desassociação.

Last update: 07/12/2017 20:28

## Tela de Sucesso

| s | u | С | е | s | s |  |
|---|---|---|---|---|---|--|
|   |   |   |   |   |   |  |

Rotas desassociadas ao critério de cobrança com sucesso.

Menu Principal

Associar outras Rotas

## **Preenchimento dos Campos**

| Campo                   | Preenchimento dos Campos                                                                                                    |
|-------------------------|----------------------------------------------------------------------------------------------------|
| Ação de Cobrança        | Selecione uma das opções disponibilizadas pelo sistema.                                                                                                    |
|                         | Informe o código do critério de cobrança, com no máximo 03 (três) dígitos, ou                                                                                                    |
| Critério de<br>Cobranca | clique no botão 🕵 para selecionar o critério desejado. A descrição do critério<br>será exibida no campo ao lado.                                                                                                    |
| contança                | Para apagar o conteúdo do campo, clique no botão 🛇 ao lado do campo em<br>exibição.                                                                                                    |
| Grupo de<br>Cobrança    | Selecione uma das opções disponibilizadas pelo sistema.<br>Caso seja informado o grupo de cobrança, os campos Gerência Regional;<br>Unidade de Negócio; Localidade Inicial; Localidade Final; Setor Comercial Inicial;<br>Setor Comercial Final; Rota Inicial; e Rota Final, não devem ser preenchidos.<br>Caso contrário, o preenchimento é opcional.                                                                                                    |
| Gerência<br>Regional    | Selecione uma das opções disponibilizadas pelo sistema.                                                                                                    |
| Unidade de<br>Negócio   | Selecione uma das opções disponibilizadas pelo sistema.                                                                                                    |
| Localidade Inicial      | Informe o código da localidade inicial, com no máximo 03 (três) dígitos, ou<br>clique no botão R, link <b>Pesquisar Localidade</b> , para selecionar a localidade<br>desejada. O nome da localidade será exibido no campo ao lado.<br>Quando a localidade inicial for informada, será replicado o mesmo valor na<br>localidade final, caso não esteja preenchida ou esteja preenchida com valor<br>igual, será permitida alteração para valor maior que a inicial e os campos setor e<br>rota, inicial e final, abaixo dela serão limpos.<br>Quando a localidade inicial for limpa, a localidade final e os campos setor e rota,<br>inicial e final, abaixo dela serão limpos.<br>Para apagar o conteúdo do campo, clique no botão S ao lado do campo em<br>exibição. |

| Campo                      | Preenchimento dos Campos                                                                                                    |
|----------------------------|----------------------------------------------------------------------------------------------------|
|                            | Informe o código da localidade final, com no máximo 03 (três) dígitos, ou clique                                                                                                    |
| Localidade Final           | no botão 🕵, link <b>Pesquisar Localidade</b> , para selecionar a localidade<br>desejada. O nome da localidade será exibido no campo ao lado.                                                                                                    |
|                            | Para apagar o conteúdo do campo, clique no botão 🛇 ao lado do campo em exibição.                                                                                                    |
|                            | Informe o código do Setor Comercial Inicial, com no máximo 03 (três) dígitos, ou                                                                                                    |
|                            | clique no botão N, link <b>Pesquisar Setor Comercial</b> , para selecionar a o setor desejado. O nome do setor será exibido no campo ao lado.<br>O setor comercial só pode ser informado caso tenha sido informado o intervalo de localidade, e a localidade inicial seja igual à localidade final.<br>Ouando o setor comercial inicial for informado, será replicado o mesmo valor po                                                                               |
| Setor Comercial<br>Inicial | setor comercial final.<br>Caso não seja preenchido ou esteja preenchido com valor igual, o sistema<br>permite alteração para valor maior que o inicial e os campos rota, inicial e final,<br>abaixo dele devem ser limpos.<br>Quando o setor comercial inicial for limpo, o setor comercial final e os campos<br>rota, inicial e final, abaixo dele serão limpos.                                                                                                    |
|                            | Para apagar o conteúdo do campo, clique no botão 🔗 ao lado do campo em exibição.                                                                                                    |
|                            | Informe o código do Setor Comercial Final, com no máximo 03 (três) dígitos, ou                                                                                                    |
| Setor Comercial<br>Final   | clique no botão 🔍, link <b>Pesquisar Setor Comercial</b> , para selecionar o setor desejado. O nome do setor será exibido no campo ao lado.                                                                                                    |
|                            | Para apagar o conteúdo do campo, clique no botão 🛇 ao lado do campo em exibição.                                                                                                    |
| Rota Inicial               | Selecione uma das opções disponibilizadas pelo sistema.<br>A rota só pode ser informada caso tenha sido informado o intervalo de setor, e o<br>setor inicial seja igual ao setor final.<br>Quando a rota inicial for informada, será replicado o mesmo valor na rota final,<br>caso não esteja preenchida ou esteja preenchida com valor igual, e permitir<br>alteração para valor maior que a inicial.<br>Quando a rota inicial for limpa, a rota final será limpa. |
| Rota Final                 | Selecione uma das opções disponibilizadas pelo sistema.                                                                                                    |

## Funcionalidade dos Botões

| Botão       | Descrição da Funcionalidade                                                                            |
|-------------|----------------------------------------------------------------------------------------------------|
| R           | Ao clicar neste botão, o sistema permite consultar um dado nas bases de dados.                         |
| 8           | Ao clicar neste botão, o sistema apaga o conteúdo do campo em exibição.                                |
| Selecionar  | Ao clicar neste botão, o sistema comanda a execução da seleção, com base nos<br>parâmetros informados. |
| Limpar      | Ao clicar neste botão, o sistema limpa o conteúdo dos campos na tela.                                  |
| Associar    | Ao clicar neste botão, o sistema permite associar um conjunto de rotas ao critério de cobrança.        |
| Desassociar | Ao clicar neste botão, o sistema permite desassociar um conjunto de rotas ao critério de cobrança.     |

Last update: 07/12/2017 ajuda:cobranca:associar\_conjunto\_de\_rotas\_ao\_criterio\_de\_cobranca https://www.gsan.com.br/doku.php?id=ajuda:cobranca:associar\_conjunto\_de\_rotas\_ao\_criterio\_de\_cobranca 20:28

#### Referências

Associar Conjunto de Rotas a Grupo

**Termos Principais** 

Cobrança

Clique aqui para retornar ao Menu Principal do GSAN.

From: https://www.gsan.com.br/ - Base de Conhecimento de Gestão Comercial de Saneamento

Permanent link: https://www.gsan.com.br/doku.php?id=ajuda:cobranca:associar\_conjunto\_de\_rotas\_ao\_criterio\_de\_cobranca

Last update: 07/12/2017 20:28

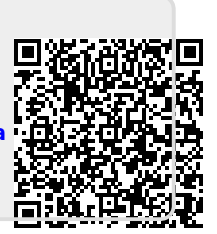